# JVC

## GY-HC550U/GY-HC550E/GY-HC500U/GY-HC500E/ GY-HC500SPCU/GY-HC550ESB Actualización del firmware (V0300)

Esta es una notificación sobre la incorporación de nuevas funciones, modificaciones de funciones y cambios en la visualización en pantalla. Lea esto junto con las "MANUAL DE INSTRUCCIONES".

- es el valor predeterminado.
- Al configurar [Network] → [Live Streaming] → [Optional Adapter] en "Enable", [Frame Rate] se
  puede ajustar en 4:2:0/10 bits.

Cuando [Optional Adapter] está configurado en "Enable", seleccione [Network] → [Live Streaming] → [Frame Rate]

[Valores de configuración: 60p 4:2:2:19], 60p 4:2:0:19, 60p, 30p] (Cuando [ A Frame Rate] es "60p") [Valores de configuración: 50p 4:2:2:19], 50p 4:2:0:19, 50p, 25p] (Cuando [ A Frame Rate] es "50p")

• El elemento [Overlay Settings] → [Output] → [SDI (Fixed)] se ha cambiado a [SDI/LCD/VF]. 550 SPC

[Overlay Settings] → [Output] → [SDI/LCD/VF]

• On:

Muestra la imagen de superposición en las salidas SDI, LCD y VF.

• Off:

No muestra la imagen de superposición en las salidas SDI, LCD y VF.

[Valores de configuración: ●On, Off]

Nota : -

- Esto se fija en "On" cuando [Network] → [Live Streaming] → [Optional Adapter] está configurado en "Enable".
- La grabación de seguridad puede utilizarse incluso cuando [ A Format] está configurado en "Exchange" (modelo U)/"MP4" (modelo E).

Nota : -

• Solo se graba vídeo, el audio no se graba.

#### SPC

 Se ha modificado Superposición del marcador Fútbol (modelo U)/Fútbol americano (modelo E) y se han añadido nuevas funciones.

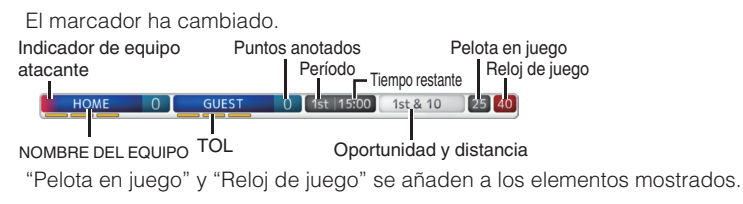

Nota :

• Para hacer uso de las nuevas funciones mediante la importación de un archivo SDP, genere el archivo SDP utilizando un generador SDP que admita Pelota en juego y Reloj de juego.

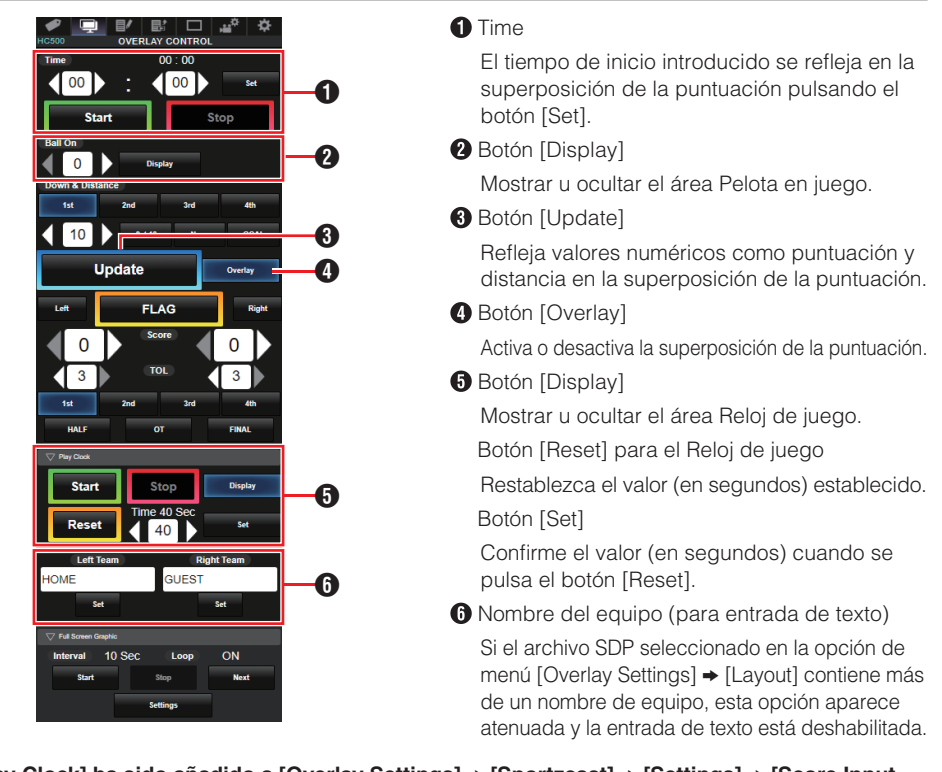

#### SPC

 [Play Clock] ha sido añadido a [Overlay Settings] → [Sportzcast] → [Settings] → [Score Input Source].

Para seleccionar la fuente de referencia de los datos para el reloj de juego. [Valores de configuración: ●Sportscast, Web]

Nota : ·

 [Settings] no se puede seleccionar cuando [Overlay Settings] → [Sportzcast] está ajustado en "Connect".

### SPC

• Se ha añadido "EZW" a [Camera Function] → [Camera Angle[Tagging]].